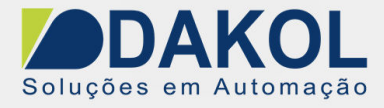

## Nota Técnica

## Assunto: Configuração do protocolo A-B ENET Objetivo: Descrever o procedimento de configuração do protocolo dentro dos softwares Designer 6 e Jmobile.

### 1 – Configurações do Editor de protocolo

Para configurar o protocolo:

- 1. No nó Configuração, clique duas vezes em Protocolos.
- 2. Para adicionar um driver, clique em +: uma nova linha é adicionada.
- 3. Selecione o protocolo da lista PLC.

A caixa de diálogo de configuração do protocolo é exibida.

| Alias      | PLC1               | Cance |
|------------|--------------------|-------|
| IP address | 192 . 168 . 10 . 5 |       |
| Port       | 44818              |       |
| Timeout    | 1000               |       |
| PLC Models |                    |       |

| Elemento    | Descrição do elemento                                                                                                    |
|-------------|----------------------------------------------------------------------------------------------------|
| Pseudônimo  | Nome identificando dos nós em configurações de rede. O nome será adicionado como um prefixo para cada nome de tag importado para cada nó de rede. |
| Endereço IP | Endereço IP Ethernet do controlador.                                                                                                    |
| Porta       | Número de porta usada pela interface Ethernet.                                                                                                    |

| Elaborado: | Revisado: | Comercial: | Técnico: | Aprovado: |
|------------|-----------|------------|----------|-----------|
| Data:      | Data:     | Data:      | Data:    | Data:     |

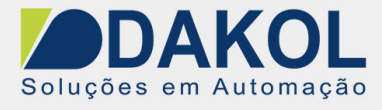

NT\_EX\_IHM008\_JMOBIL\_Configuração\_do\_protocolo\_A-B\_ENET

Data: 31/01/2022 Versao u Autor: PFerreira

| Elemento    |                                                                      | Desc                                | rição do        | o elem      | ento    |                           |                       |
|-------------|----------------------------------------------------------------------|-------------------------------------|-----------------|-------------|---------|---------------------------|-----------------------|
| Timeout     | Atraso em milissegu controlador.                                     | indos entre duas ter                | ntativas        | em cas      | so de f | alta de respo             | osta do               |
| Rede do CLP | Habilita o acesso a<br>opção adequada.                               | vários controladores                | s em reo        | de. Par     | ra cada | a controlado              | r (escravo), defina a |
|             | A-B ENET                                                             |                                     | ×               |             |         |                           |                       |
|             | PLC Network                                                          |                                     | OK              |             |         |                           |                       |
|             | Atas                                                                 |                                     | Cancel          |             |         | Fueld Office Burgha       |                       |
|             | P address                                                            | 0 . 0 . 0 . 0                       |                 | available . |         | Enable Unitive Augustrian |                       |
|             | Port                                                                 | 44818                               |                 |             |         |                           |                       |
|             | Timeout                                                              | 1000                                |                 |             |         |                           |                       |
|             | PLC Models                                                           |                                     |                 |             |         |                           |                       |
|             | PLCS/10-25<br>SLCS00/Micrologix 1000/1200/15<br>Micrologix 1150/1400 | 00 via NET-ENE                      |                 |             |         |                           |                       |
|             | Slaves                                                               | Add Delete Modify                   |                 |             |         |                           |                       |
|             | Slave 1d Model                                                       | Alan<br>A-R ENET                    |                 | -           |         | ×                         | 1                     |
|             | 192.168, 10.1 PLC5 via                                               | NET-ENI                             |                 |             |         |                           |                       |
|             |                                                                      |                                     |                 |             |         | OK                        |                       |
|             |                                                                      | Alas                                | PLC1            |             |         | Cances                    |                       |
|             |                                                                      | IP address                          | 193             | 168         | 10      | 1                         |                       |
|             |                                                                      | Port                                | 4481            | 8           |         |                           |                       |
|             |                                                                      | Timeout                             | 1000            |             |         |                           |                       |
|             |                                                                      | PLC Models                          |                 |             |         | _                         |                       |
|             |                                                                      | PLC5/10-25<br>SLC500/Micrologix 100 | 0/1200/1500 via | NET-ENE     |         |                           |                       |
|             |                                                                      | Micrologix 1100/1400                |                 |             |         |                           |                       |
|             |                                                                      |                                     |                 |             |         |                           | 1                     |

| Elaborado: | Revisado: | Comercial: | Técnico: | Aprovado: |
|------------|-----------|------------|----------|-----------|
| Data:      | Data:     | Data:      | Data:    | Data:     |

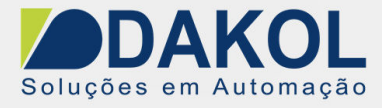

### 2 - Configuração do controlador

O PLC deve ser configurado corretamente para corresponder ao endereço IP configurado no Editor de Protocolo. Normalmente a configuração do PLC pode ser deixada como padrão.

| Driver Eth        | enset 💌                          |                                      |
|-------------------|----------------------------------|--------------------------------------|
| Broa              | dcast Address: 0.0.0.0           | DHRIO Link ID 0                      |
| Har               | Iware Address: 00:00:BC:1D:D1:FC |                                      |
|                   | IP Address: 192.168.0.140        | Pass Thru Routing                    |
|                   | Subnet Mask: 255.255.255.0       | - due - no                           |
| Ga                | teway Address: 192.168.0.199     |                                      |
| - Protocol Contro | oll                              |                                      |
| F Bootp Ena       | ble M:                           | sg Connection Timeout (x 1mS); 15000 |
|                   |                                  | Msg Reply Timeout (x 1mS): 3000      |
|                   |                                  | Inactivity Timeout (x Min): 30       |
| Contact:          |                                  |                                      |
|                   |                                  |                                      |
| Location:         |                                  |                                      |

### 3 - Configurando 1761-NET-ENI

Aqui está o procedimento para configurar o módulo 1761-NET-ENI usando o utilitário ENI/ENIW de Allen Bradley. O procedimento requer um cabo de comunicação 1761-CBL-PM02.

1.Conecte o din de 8 pinos à porta 2 no dispositivo NET-ENI e o D-shell fêmea de 9 pinos à porta COM do computador.

2.Conecte o controlador SLC 5/0x e fique online.

3.Na guia Configurações do utilitário, defina a porta COM e a taxa de transmissão.

| NI IP Addr   Message | Routing Email Reset Utility S | ettings Web Conlig Web Data Desc | ∔ He         | b                |
|----------------------|-------------------------------|----------------------------------|--------------|------------------|
| CIIM Part            | - Parameter Lipipad Rehavior  | - Parameter Download Rehavior    | Load From    | Save To          |
|                      |                               |                                  | File juoad   | File <u>Save</u> |
|                      | CAI                           | CAL                              | ENI          |                  |
| 13200 •              | Active Tab                    |                                  | Defaults     | ENIRON           |
| Configuration Securi | ty Mask                       | Modified                         | Iest         | Tegt.            |
| 000.000.00           | 0 000                         |                                  | Device Value | 18               |

4.Na guia ENI IP Addr , selecione a série ENI correta na lista e defina o ENI IP Address, Subnet Mask e Taxa de transmissão, se necessário.

| Elaborado: | Revisado: | Comercial: | Técnico: | Aprovado: |
|------------|-----------|------------|----------|-----------|
| Data:      | Data:     | Data:      | Data:    | Data:     |

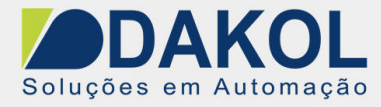

| ENI IP Add Message Routir | ng   Email   Reset   Unil<br>232 Baud Rate Auto | ity Setting:   Web Config   Web Data Desc | Load From    | Save To-      |
|---------------------------|-------------------------------------------------|-------------------------------------------|--------------|---------------|
| Obtain via BootP          | ENI P Address                                   | 003.058.137.092                           | File Load    | File Save     |
| Always F                  | Subnet Mask                                     | 255.255.252.000                           |              | ENIRAM        |
| Dblain via DHCP           | Gateway                                         | 000.000.000.000                           | Delaults     | ENIROM        |
| Ethernet Speed/Duplex     | Security Mask 1                                 | 000.000.000.000                           | Iext         | Te <u>s</u> t |
| Auto Negotiate 💌          | Security Mask 2                                 | 000.000.000.000                           | Device Value | 18            |

5.Salve a configuração no dispositivo NET-ENI

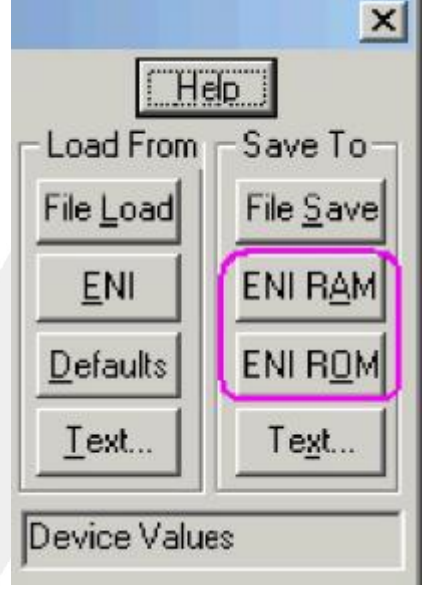

Duas áreas de memória separadas são reservadas para salvar a configuração: **ENI/RAM** (para configurações temporárias) e ENI/ROM (para configurações permanentes).

| Elaborado: | Revisado: | Comercial: | Técnico: | Aprovado: |
|------------|-----------|------------|----------|-----------|
| Data:      | Data:     | Data:      | Data:    | Data:     |

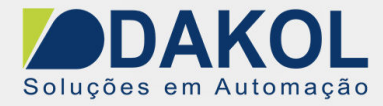

### 4 - ENDEREÇAMENTO LÓGICO DE E/S

Ao endereçar dados de E/S Allen Bradley, o painel usa endereçamento lógico em vez de endereçamento físico. Enquanto o endereçamento físico refere-se ao número do elemento como o número do slot, o endereçamento lógico refere-se ao primeiro elemento da primeira placa de E/S de um tipo de arquivo específico.

O endereçamento dos Protocolos de Comunicação depende do mapeamento da memória da UCP do CP e não do número do slot, portanto deve-se ter cuidado ao alterar a configuração para evitar remapeamento.

Use o layout da ferramenta de configuração de E/S RSLogix 500 da E/S do PLC para configurar a E/S como no exemplo.

|                                                                                                    |                                                                                                    | Current Cards A                                                                                                    | valable<br>Filter All 10                                                                                                    |
|----------------------------------------------------------------------------------------------------|----------------------------------------------------------------------------------------------------|----------------------------------------------------------------------------------------------------|----------------------------------------------------------------------------------------------------|
| BowerSupply   Part # Der   Bul 1766 Mi   1762-IQ16 164n   1762-IQ16 164n   1762-IQ16 164n   1762-IQ16 164n   1762-IQ16 164n   1762-IQ16 164n   1762-IQ16 164n   1762-IQ16 4-0 | Read IO Cogfig.<br>cription<br>croLogix 1400 Series A<br>put 10/30 VDC<br>put 10/30 VDC<br>utput (RLY) 240 VAC<br>ag 4 Chan. Input<br>annel Analog I/V Output Module | Pat #<br>17624A8<br>17624A8<br>17624F20F2<br>17624F4<br>17624Q8<br>17624Q8<br>17624Q8<br>17624Q16<br>1762-0A8<br>1762-0B8<br>1762-0B16<br>1762-0W8<br>1762-0W16<br>1762-0W16<br>1762-0W16 | Description<br>8-Input 79/132 VAC<br>Analog 2 Chan. Input, 2 Chan. Output<br>Analog 4 Chan. Input, 2 Chan. Output<br>8-Input 10/30 VDC<br>8-Input 10/30 VDC<br>8-Output 10/30 VDC<br>8-Output 120/240 VAC<br>8-Output (TRANS-SRC) 10/50 VDC<br>16-Output (TRANS-SRC) 10/50 VDC<br>8-Output Relay<br>16-Output (RLY) 240 VAC<br>4-Charped Thermocry pie Input Med 4e |
|                                                                                                    |                                                                                                    | 1762-IR4                                                                                                    | 4-Channel RTD/Resistance Input Module                                                                                                    |
|                                                                                                    |                                                                                                    | 1762-0061                                                                                                    | 6-Ch High Current Isolated Relay Outputs<br>Other - Requires I/O Card Type ID                                                                                                    |

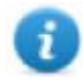

Nota: Ao usar um módulo com um tamanho de E/S configurável (por exemplo, Devicenet Scanner), certifique-se deconfigurá-lo para o maior tamanho possível ou você terá que remapear se precisar alocar mais espaço.

Use o Data File Browser para ver como o PLC aloca a memória.

Este exemplo mostra como configurar o Tag de Protocolos de Comunicação para apontar para o recurso PLC O:1/19 (O1:1.1/3 emtermos de palavra).

| Elaborado: | Revisado: | Comercial: | Técnico: | Aprovado: |
|------------|-----------|------------|----------|-----------|
| Data:      | Data:     | Data:      | Data:    | Data:     |

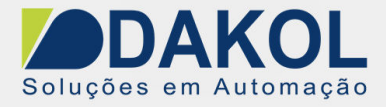

| OFFRAT   | 15  | 14 | 1.1 | 17 | 11 | 10 |   | 1.8 | 7  | Æ | <b>R</b> | 4 |   | 2 | 1 |     |                                               | WORDO  |
|----------|-----|----|-----|----|----|----|---|-----|----|---|----------|---|---|---|---|-----|-----------------------------------------------|--------|
| I:0.0    | 0   | 0  | 0   | 0  | 0  | 0  | 0 | 0   | 0  | 0 | 0        | 0 | 0 | 0 | 0 | I C | Bul.1766 Hiczologia 1400 Series A -           | HORDO  |
| 1:0.1    | 0   | 0  | ۵   | 0  | 0  | .0 | 0 | 0   | 0  | 0 | 0        | 0 | ٥ | 0 | 0 | 0   | Bul.1766 MicroLogix 1400 Series A             |        |
| 1:0.2    | 0   | 0  | 0   | 0  | 0  | 0  | 0 | 0   | 0  | 0 | 0        | 0 | 0 | 0 | 0 | 0   | Bul.1766 MicroLogia 1400 Series A             |        |
| I:0.3    | 0   | 0  | 0   | 0  | 0  | 0  | 0 | 0   | 0  | 0 | Ū.       | 0 | 8 | 0 | 0 | 0   | Bul.1766 MicroLogix 1400 Series A             |        |
| I:0.4    | 0   | ¢  | ò   | ø  | 0  | 0  | 0 | 0   | 0  | 0 | 0        | 0 | 0 | 0 | 0 | 0   | Bul.1766 MicroLogix 1400 Series &             |        |
| 1:0.5    | 0   | 0  | 0   | 0  | 0  | 0  | 0 | 0   | 0  | 0 | 0        | 0 | 0 | 0 | 0 | 0   | Bul.1766 MicroLogix 1400 Series A             |        |
| 1:0.6    | 0   | 0  | 0   | 0  | 0  | 0  | 0 | 0   | 0  | 0 | 0        | 0 | 0 | 0 | 0 | 0   | Bul.1766 Nicrologix 1400 Series A             |        |
| 1:0.7    | 0   | 0  | 0   | 0  | 0  | 0  | 0 | 0   | 0  | 0 | 0        | 0 | 0 | 0 | 0 | 0   | Bul.1766 MicroLogix 1400 Series A             |        |
| 1:1.0    | 0   | 0  | 0   | 0  | 0  | 0  | 0 | 0   | 0  | 0 | 0        | 0 | 0 | 0 | 0 | 0   | 1762-IQ16 - 16-Input 10/30 VDC                |        |
| I:2.0    | 0   | 0  | ۵   | 0  | 0  | 0  | 0 | 0   | 0  | 0 | 0        | 0 | 0 | 0 | 0 | 0   | 1762-1016 - 16-Input 10/30 VDC                |        |
| I:4.0    | 0   | 0  | 0   | 0  | 0  | 0  | 0 | 0   | 0  | 0 | 0        | 0 | 0 | 0 | 0 | 0   | 1762-IF4 - Analog 4 Chan. Input               |        |
| 1:4.1    | 0   | 0  | ۵   | 0  | 0  | .0 | 0 | 0   | 0  | 0 | 0        | 0 | 0 | 0 | 0 | 0   | 1762-IF4 - Analog 4 Chan. Input               |        |
| 114.2    | 0   | 0  | 0   | ٥  | 0  | 0  | 0 | 0   | 6  | 0 | ő        | Ð | 0 | ő | 0 | 0   | 1762-IF4 - Analog 4 Chan. Input               |        |
| I:4.3    | 0   | 0  | ۵   | 0  | 0  | 0  | 0 | 0   | 0  | 0 | 0        | 0 | ۵ | 0 | 0 | 0   | 1762-IF4 - Analog 4 Chan. Input               |        |
| I:4.4    | ۵   | 0  | ŭ   | đ  | Ó  | 0  | 0 | 0   | ő  | 0 | 0        | Ű | û | û | 0 | 0   | 1762-IF4 - Analog 4 Chan. Input               |        |
| 1:4.5    | 0   | 0  | ü   | 0  | 0  | 0  | 0 | 0   | Ő. | 0 | 0        | 0 | 0 | ¢ | 0 | 0   | 1762-1F4 - Analog 4 Chan. Input               |        |
| 1:4.6    | 0   | 0  | Ű   | 0  | Ó  | 0  | 0 | 0   | 0  | 0 | 0        | 0 | ū | 0 | 0 | 0   | 1762-IF4 - Analog 4 Chan. Input               |        |
| 1:5.0    | 0   | 0  | 0   | 0  | Q  | 0  | 0 | 0   | 0  | 0 | 0        | 0 | 0 | 0 | 0 | ō.  | 1762-OF4 - 4-Channel Analog I/V Output Module | WORD 1 |
| 1:5.1    | 0   | 0  | 0   | 0  | 0  | 0  | 0 | 0   | ٥  | 0 | 0        | 0 | 0 | 0 | 0 | 0   | 1762-OF4 - 4-Channel Analog I/V Output Module |        |
| 1000     |     |    |     |    |    |    |   |     |    |   |          |   |   |   |   |     |                                               |        |
| <u>.</u> |     | _  | _   | _  | _  |    | _ |     | _  |   | _        | _ | _ | _ | _ |     | <u>+-</u>                                     |        |
| 1        | 0/0 | _  | _   | _  | _  | _  | _ | _   | _  | _ | _        | _ | _ | _ | _ | _   | Radic Binary                                  |        |
| Symbol _ |     | _  | _   | _  | _  | _  | _ | _   | _  | _ | _        | _ | _ | _ | _ | _   | Colorra 16 +                                  |        |
| Desc     | _   | _  | _   | _  | _  |    | _ |     | _  |   | _        | _ | _ | _ | _ |     |                                               |        |

A figura a seguir mostra a configuração do Tag de protocolos de comunicação.

| File Type  | Element   | Subino  | dex       |  |
|------------|-----------|---------|-----------|--|
| Disc Out 🔹 | 1         | 3       | •         |  |
| File Num   | Data Type |         | Arraysize |  |
| 0          | boolean   | •       | 0         |  |
| Conversion | Sub I     | Element |           |  |
| 1          | +/- 0     |         | •         |  |
|            |           |         |           |  |
|            |           |         |           |  |

| Elaborado: | Revisado: | Comercial: | Técnico: | Aprovado: |
|------------|-----------|------------|----------|-----------|
| Data:      | Data:     | Data:      | Data:    | Data:     |

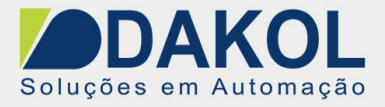

O Tag de Protocolos de Comunicação configurado no exemplo acima aponta no elemento mostrado na figura a seguir.

| Data Fi | ile O | 0 (I  | bin)   |    | ou | ITPL | 5   | ubi | nde | x   |      |     |         |       |     |    | X |
|---------|-------|-------|--------|----|----|------|-----|-----|-----|-----|------|-----|---------|-------|-----|----|---|
| Offset  | 15    | 14    | 13     | 12 | 11 | 10   | 9   | 8   | 7   | 6   | 5    | 4   | $\odot$ | 2     | 1   | 0  |   |
| 0:1.0   | 0     | 0     | 0      | 0  | 0  | 0    | 0   | 0   | 0   | 0   | 1    | 0   | 1       | 1     | 0   | 0  | ^ |
| 0:1.1   | 0     | 0     | 0      | 0  | 0  | 0    | 0   | 0   | 0   | 0   | 0    | 0   | 1       | 0     | 0   | 1  |   |
| 0:1.2   | 0     | 0     | 0      | 0  | 0  | 0    | 0   | 0   | 0   | 0   | 0    | 0   | 0       | 0     | 1   | 0  |   |
| 0:1.3   | al    | -     | int    | 2  | 0  | 0    | 0   | 0   | 0   | 0   | 0    | 0   | 0       | 0     | 1   | 1  |   |
| 0:1.4   | ex    | 21114 | ent    |    | 0  | 0    | 0   | 0   | 0   | 0   | 0    | 0   | 0       | 1     | 0   | 0  | 1 |
| 0:1.5   | 0     | 0     | 0      | 0  | 0  | 0    | 0   | 0   | 0   | 0   | 0    | 0   | 0       | 1     | 0   | 1  |   |
| 0:1.6   | 0     | 0     | 0      | 0  | 0  | 0    | 0   | 0   | 0   | 0   | 0    | 0   | 0       | 1     | 1   | 0  |   |
| 0:1.7   | 0     | 0     | 0      | 0  | 0  | 0    | 0   | 0   | 0   | 0   | 0    | 0   | 0       | 1     | 1   | 1  |   |
| 0:1.8   | 0     | 0     | 0      | 0  | 0  | 0    | 0   | 0   | 0   | 0   | 0    | 0   | 1       | 0     | 0   | 0  |   |
| 0:1.9   | 0     | 0     | 0      | 0  | 0  | 0    | 0   | 0   | 0   | 0   | 0    | 0   | 1       | 0     | 0   | 1  |   |
| 0:1.10  | 0     | 0     | 0      | 0  | 0  | 0    | 0   | 0   | 0   | 0   | 0    | 0   | 1       | 0     | 1   | 0  | × |
|         |       |       |        |    |    |      |     |     |     |     |      |     |         |       |     |    | - |
| 0       | 1/19  |       | _      | _  | _  |      | _   | _   |     |     |      | Rad | Ix B    | inar; | y : |    | * |
| Symbol  | _     |       |        | _  |    |      | _   |     |     |     |      |     |         |       |     | 16 | * |
| Desc:   |       |       |        |    |    |      |     |     |     |     | -    | _   |         | _     | _   | -  |   |
| 00 -    | 11    | Ero   | pertie |    |    | Ų    | 100 | 8   |     | - 3 | Eoro | es  | 1       |       | He  | þ  |   |

### 5 - Exemplos

I:0/19 (I1:0.1/3 em palavras) - 20ª entrada na CPU

| Parâmetro         | Configuração |
|-------------------|--------------|
| Tipo de arquivo   | Disc in      |
| Número do arquivo | 1            |
| Tipo de dados     | boolean      |

No navegador de arquivos de dados, a palavra 0.1 é a palavra 1:

| Elemento  | 1 |
|-----------|---|
| Subíndice | 3 |

| Elaborado: | Revisado: | Comercial: | Técnico: | Aprovado: |
|------------|-----------|------------|----------|-----------|
| Data:      | Data:     | Data:      | Data:    | Data:     |

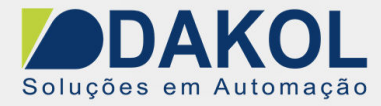

I:1/15 (I1:1.0/15 em termos de palavras) - Última entrada no slot 1 cartão de entrada

| Parâmetro         | Configuração |
|-------------------|--------------|
| Tipo de arquivo   | Disc in      |
| Número do arquivo | 1            |
| Tipo de dados     | Boolean      |

No navegador de arquivos de dados, a palavra 1.0 é a palavra 8:

### Elemento

8 15

# Subíndice

### I:4.0 (I1:4.0 em palavras) - Primeira entrada analógica

| Parâmetro         | Configuração |
|-------------------|--------------|
| Tipo de arquivo   | Disc in      |
| Número do arquivo | 1            |
| Tipo de dados     | Short        |

| Elemento  | 10 |
|-----------|----|
| Subíndice | -  |

| Elaborado: | Revisado: | Comercial: | Técnico: | Aprovado: |
|------------|-----------|------------|----------|-----------|
| Data:      | Data:     | Data:      | Data:    | Data:     |
|            |           |            |          |           |

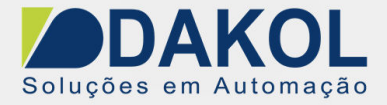

### 6 - IP de Substituição de Nó

O protocolo fornece o tipo de dados especial Node Override IP, que permite alterar o endereço IP do controlador de destino em tempo de execução.

Esse tipo de memória é uma matriz de 4 bytes não assinados, um para cada byte do endereço IP.

O IP do Node Override é inicializado com o valor do IP do controlador especificado no projeto no momento da programação.

| Node Override IP     | Operação do CLP                                                                                                    |
|----------------------|----------------------------------------------------------------------------------------------------|
| 0.0.0.0              | A comunicação com o controlador é interrompida, nenhum quadro de solicitação é mais gerado.                                     |
| Diferente de 0.0.0.0 | Ele é interpretado como substituição de IP do nó e o endereço IP de destino é substituído em tempo de execução pelo novo valor. |

Se o dispositivo HMI estiver conectado a uma rede com mais de um nó controlador, cada nó possui sua própria variável IP de sobreposição de nó.

Observação: os valores de IP de substituição de nó atribuídos no tempo de execução são retidos por meio de ciclos de energia.

### 7 - Nome do host DNS ou mDNS

Além da matriz de bytes, o tipo de memória string pode ser selecionado para poder usar o nome do host DNS ou mDNS como uma alternativa ao endereço IP.

| File Type          | Element    | Subindex |           |   |
|--------------------|------------|----------|-----------|---|
| Node Override IP 👻 | 0          | 0 *      |           |   |
| File Num           | Data Type  |          | Arraysize |   |
| 7                  | unsignedBy | te 🛛 🔻   | 4         | ] |
| Conversion         | Sub Elen   | nent     |           |   |
|                    | +/-        |          | w         |   |

| Elaborado: | Revisado: | Comercial: | Técnico: | Aprovado: |
|------------|-----------|------------|----------|-----------|
| Data:      | Data:     | Data:      | Data:    | Data:     |

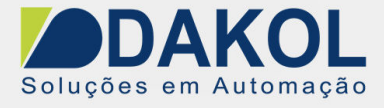

### 8 - Importação de tags

Exportando Tags do PLC

O filtro de importação de tags AB Ethernet aceita arquivos de símbolos com extensão ".csv" criados pelo Rockwell RSLogix 500.

Para criar o arquivo selecione Tool > Database > ASCII Export

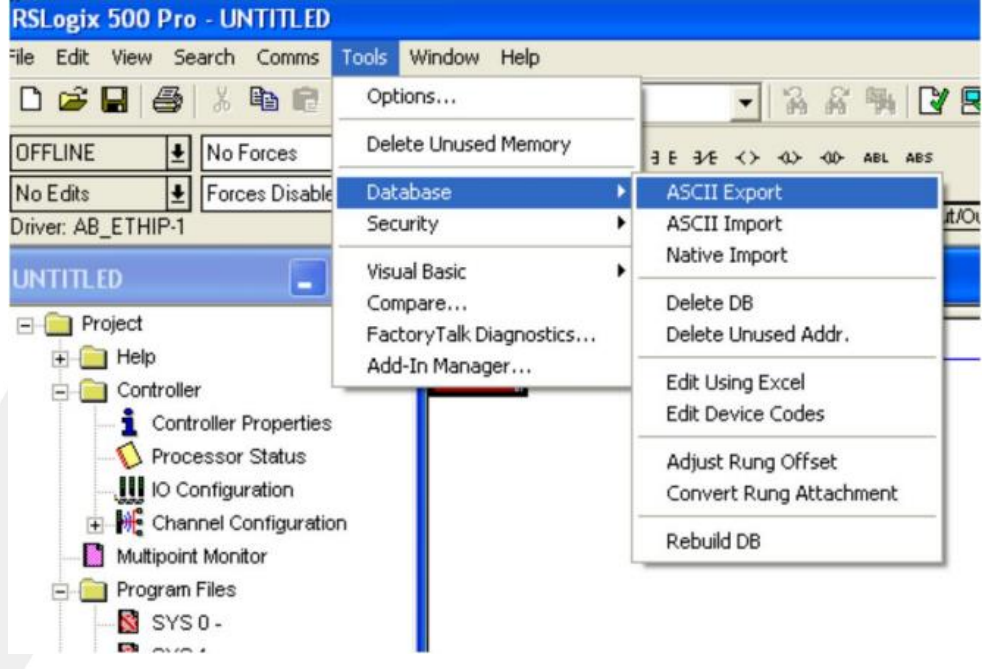

Na guia CSV, selecione os dados a serem exportados e dê um nome ao arquivo csv de saída.

| Data to be exported :                                                             |                                         | Destination file names                                                                                   | and extensions : |
|-----------------------------------------------------------------------------------|-----------------------------------------|----------------------------------------------------------------------------------------------------|------------------|
| Instruction Comments                                                              | Г                                       | file2                                                                                                    | .CSV             |
| Page Title / Rung Desc.                                                           | Г                                       |                                                                                                    | _                |
| Symbol Groups                                                                     | Г                                       | file3                                                                                                    | .CSV             |
| Program File Names                                                                |                                         | UNTITLED                                                                                                 |                  |
| AI/AB Address and Instru<br>Characters per line in to<br>Treat Source Description | uction des<br>arget data<br>on as 5 lir | cription formatting :<br>base <u>+</u> 20<br>res (truncating each line i<br>re (truncating from the each | (necessal)]      |

Elaborado:Revisado:Comercial:Técnico:Aprovado:Data:Data:Data:Data:Data:

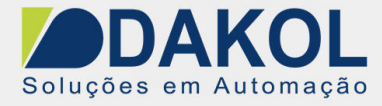

### Importando Tags no Editor de Tags

Selecione o driver no Tag Editor e clique no botão Importar Tags para iniciar o importador.

|      | Tags | × |   |   |    |    |       |    |    |   |
|------|------|---|---|---|----|----|-------|----|----|---|
| +    | -    | X | 0 | Ø | >] | ₽  | Ğв    | 23 | 53 | 1 |
| Data | 0    |   | ^ |   | 1  | Та | g URI |    |    |   |

A caixa de diálogo a seguir mostra qual tipo de importador pode ser selecionado.

| /ersion               | Туре        |
|-----------------------|-------------|
| tSLogix500 v 1.0      | Linear      |
| ag Editor exported xm | 1.1 General |
|                       |             |
|                       |             |
|                       |             |
|                       |             |
|                       |             |
|                       |             |
|                       |             |
|                       |             |

| Node Override IP                | Operação do CLP                                                                                           |  |  |  |  |  |  |
|---------------------------------|----------------------------------------------------------------------------------------------------|--|--|--|--|--|--|
| RSLogix500 v1.0<br>Linear       | Requer um arquivo .csv<br>Todas as variáveis serão exibidas no mesmo nível.                               |  |  |  |  |  |  |
| Editor de tags xml<br>exportado | Selecione este importador para ler um arquivo XML genérico exportado do Tag Editor pelo botão apropriado. |  |  |  |  |  |  |
|                                 | + - 🕺 🕲 🖉 🔰 🚺 🕼 📾 🗃 🗸                                                                                     |  |  |  |  |  |  |
|                                 | Data Tag URI                                                                                              |  |  |  |  |  |  |

Depois de selecionar o importador, localize o arquivo de símbolo e clique em Abrir.

As tags disponíveis no Dicionário, mas não importadas para o projeto, são cinzas e ficam visíveis apenas quando a caixa de seleção "Mostrar todas as tags" está marcada.

| Elaborado: | Revisado: | Comercial: | Técnico: | Aprovado: |
|------------|-----------|------------|----------|-----------|
| Data:      | Data:     | Data:      | Data:    | Data:     |

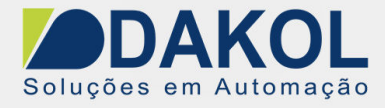

| + - 🖌 🖻 🕫 🧃 🛙                  | > 🕼 🕼 👸 🗷 🔎 Search | Filter by: Data • It | them | ns used:5/10000 Protocol: Show all | Show all tags           |
|--------------------------------|--------------------|----------------------|------|------------------------------------|-------------------------|
| Data A<br>Modbus TCP:prot1     | Type Comment       | ^                    |      | Property<br>V Driver               | Value                   |
| Model: Modicon Modbus(1-based) | Contailer          |                      | H.   | Model                              | Modicon Modbus(1-based) |
| Holding Registers 1            | unsignedShort      |                      | Ш    | Protocol                           | Modbus TCP:prot1        |
| Holding Registers 2            | unsgnedshort       |                      | H    | Y Dictionary                       |                         |
| Houng Registers 3              | unsigned and the   |                      | H.   | Array                              | false                   |
| MICTUZ                         | unionedShort       |                      |      | Array size                         | 0                       |
| MRTUS                          | unsignedShort      |                      | 11   | Arrayindex.Subindex                | 400003                  |
| - MRTLH                        | unsignedShort      |                      | II.  | Comment                            |                         |
| - MRTUS                        | unspredshort       |                      | 11   | Data type                          | unsignedShort           |

| Item da barra de ferramentas | Operação do CLP                                                                                                    |
|------------------------------|----------------------------------------------------------------------------------------------------|
|                              | Marca(s) de importação.<br>Selecione as tags a serem importadas e clique neste ícone<br>para adicionar as tags do dicionário de tags ao projeto.                                                                                                    |
| <b>€</b> a                   | Atualizar Tag(s).<br>Clique neste ícone para atualizar as tags no projeto, devido<br>a uma nova importação de dicionário.                                                                                                    |
| R                            | Marque esta caixa para importar todos os subelementos de<br>uma tag.<br>Exemplo de resultado verificado e não verificado:                                                                                                    |
|                              | Tags' X                                                                                                    |
|                              | +                                                                                                    |
|                              | Data Type Con Data Type Con   4 CODESYS V3 ETH:prot2<br>Model: CODESYS 3 Container 4 CODESYS 3 Container 4 Application Container 4 Application Container 4 Application Container 4 Application Container 4 Application Container 4 Application Container 4 Application Container 4 Application Container 4 RLC PRG Container 4 RLC PRG 4 RLC PRG 4 RLC PRG C                                                                                                    |
|                              | Image: Second second second |
| P- Search                    | combinação de filtros selecionado.                                                                                                    |

| Elaborado: | Revisado: | Comercial: | Técnico: | Aprovado: |
|------------|-----------|------------|----------|-----------|
| Data:      | Data:     | Data:      | Data:    | Data:     |

Y:\03 - Docs Técnicos\Docs Técnicos\Notas Técnicas\Exor\Jmobile\NT\_EX\_IHM008\_JMOBIL\_Configuração\_do\_protocolo\_A-B\_ENET 12 / 13

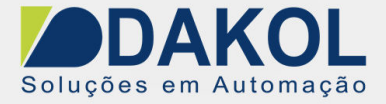

### 9 - Estado de comunicação

O status de comunicação atual pode ser exibido usando variáveis do sistema. Consulte a seção "Variáveis do sistema" no manual principal.

Códigos suportados por este driver de comunicação:

| Node<br>Override<br>IP | Operação do CLP                                                                  | Action                                                                                         |
|------------------------|----------------------------------------------------------------------------------|------------------------------------------------------------------------------------------------|
| NAK                    | O controlador responde com um não reconhecimento.                                | -                                                                                              |
| Timeout                | Uma solicitação não é respondida dentro do período de tempo limite especificado. | Verifique se o controlador está conectado e configurado corretamente para obter acesso à rede. |
| Invalid                | O dispositivo não recebeu uma resposta válida.                                   | Verifique se os dados programados no projeto são consistentes com os recursos.                 |
| Response               | Formato ou conteúdo da controladora.                                             | -                                                                                              |
| General<br>Error       | Erro não definido. Nunca deveria ter sida relatada.                              | Contate o suporte.                                                                             |

| Elaborado: | Revisado: | Comercial: | Técnico: | Aprovado: |
|------------|-----------|------------|----------|-----------|
| Data:      | Data:     | Data:      | Data:    | Data:     |